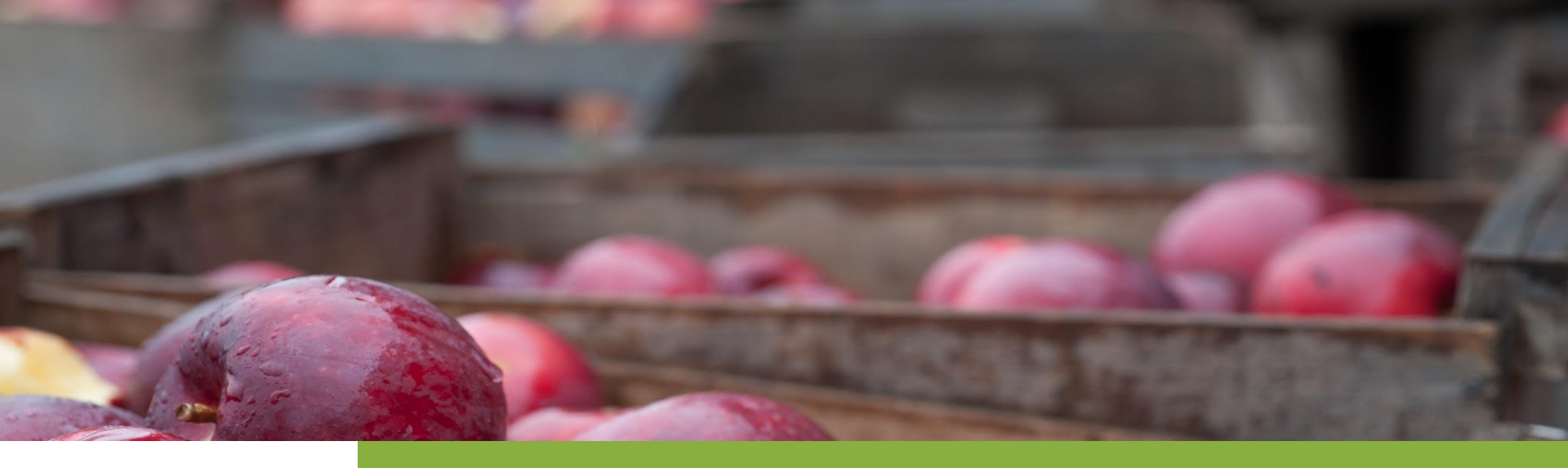

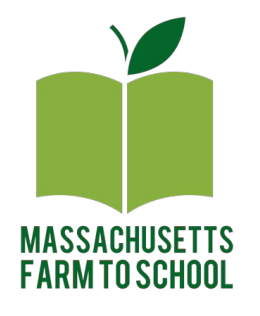

# Northeast Food For Schools Reimbursement Form Instructions Written 5/4/2023

### Mass. Farm to School will provide:

1. Link to Online Form

https://survey.alchemer.com/s3/7324995/NEFS-Reimbursement-Form-Pilot

- 2. Username & Password (one per district)
- 3. <u>Tutorial video</u> (https://youtu.be/oE8k0lr-pgw)

### **Overview of Submission Process**

- 1. Login
- 2. Select either "Direct Farm Purchase" or "Local Purchase from Food Hub/Distributor"
- 3. Log purchases (by invoice\*), including:
  - a. Farm Name
  - b. Farm Location (State)
  - c. Product Name & Description
  - d. Cost of Product
- 4. You will receive an email confirmation of your submission. Save this!

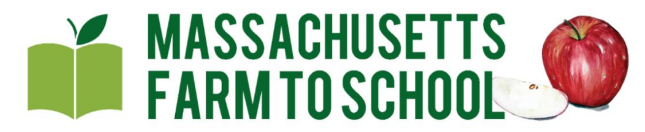

Northeast Food for Schools Reimbursement Form

### Northeast Food for Schools Reimbursement Form (Pilot)

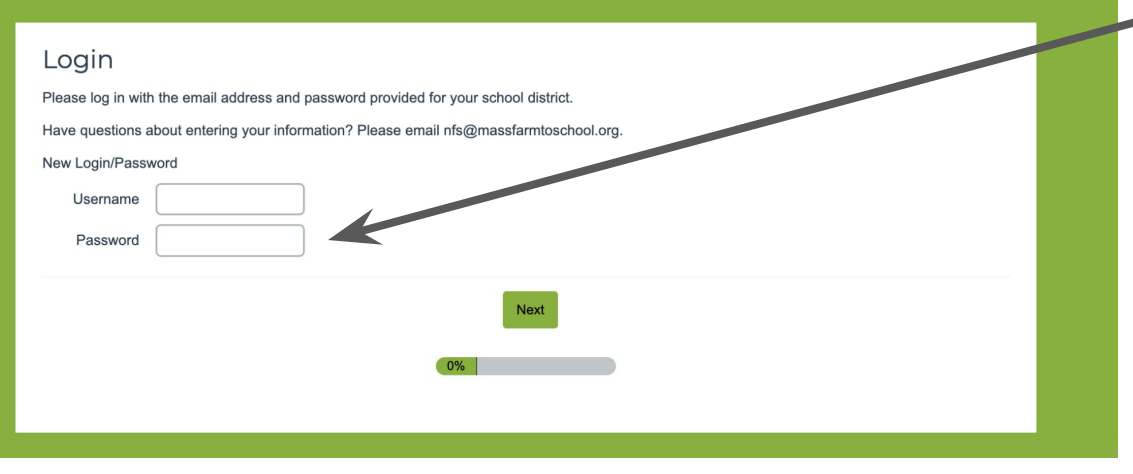

Enter Your Username &Password. This will be emailed to you directly.

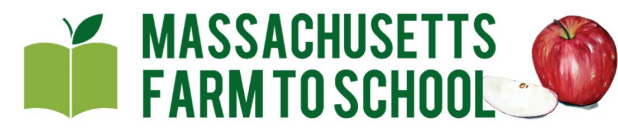

Northeast Food for Schools Reimbursement Form

### Northeast Food for Schools Reimbursement Form (Pilot)

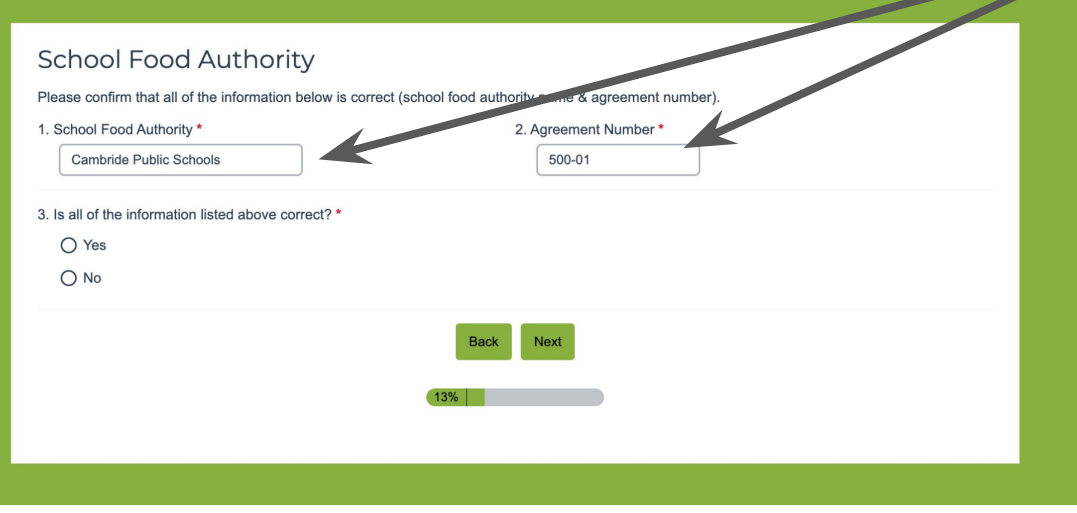

Confirm Your School Food Authority Name & Agreement Number. If these fields are not correct, please contact <u>nfs@massfarmtoschool.org</u> to receive the correct username & password.

Select the type of purchase you will be entering: Direct from Farm OR Food Hub/Distributor.

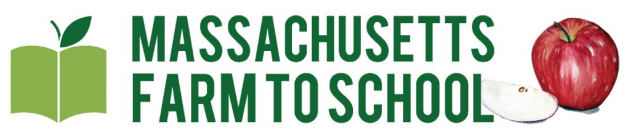

Northeast Food for Schools Reimbursement Form

### Northeast Food for Schools Reimbursement Form (Pilot)

### Food Purchase Form

In this form, you will be asked to provide details about the local food products you are seeking reimbursement for.

This form submission must be completed by each individual invoice.\*

\*In the case of multiple cafeterias receiving delivery from the same vendor on the same date, you can aggregate information prior to entry into this form.

To qualify for reimbursement, food products must be grown, raised, or caught within 400 miles of your School Food Authority.

Note: Do not press the back button on your browser to go backwards, please use the back button within the form!

4. Please indicate which type of purchase will you be submitting today? \*

O Food products purchased directly from a farm

O Food products purchased from food hub and/or distributor

You will be directed to input each individual product you purchased. If you have more than 5 products from a farm or food hub to input, please submit your first 5 products, then return to the form to submit additional products.

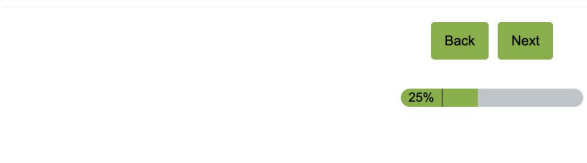

Select the number of products you wish to enter. If you have more than 5 products to enter, please enter the first 5, and submit. Then re-open the form, login, and submit your additional products.

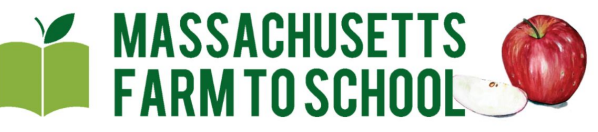

Northeast Food for Schools Reimbursement Form

### Northeast Food for Schools Reimbursement Form (Pilot)

#### Food Purchase Form

In this form, you will be asked to provide details about the local food products you are seeking reimbursement for

This form submission must be completed by each individual invoice.\*

\*In the case of multiple cafeterias receiving delivery from the same vendor on the same date, you can aggregate information prior to entry into this form.

To qualify for reimbursement, food products must be grown, raised, or caught within 400 miles of your School Food Authority.

Note: Do not press the back button on your browser to go backwards, please use the back button within the form!

4. Please indicate which type of purchase will you be submitting today? \*

Food products purchased directly from a farm

O Food products purchased from food hub and/or distributor

You will be directed to input each individual product you purchased. If you have more than 5 products from a farm or food hub to input, please submit your first 5 products, then return to the form to submit additional products.

How many products purchased directly from a farm will you be submitting today?

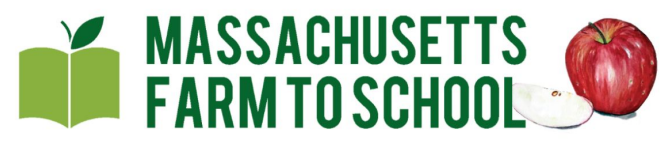

Northeast Food for Schools Reimbursement Form

### Northeast Food for Schools Reimbursement Form (Pilot)

| Direct Farm Purchase                                                                                                    |                                                 |                                                                     |  |  |
|----------------------------------------------------------------------------------------------------|-------------------------------------------------|---------------------------------------------------------------------|--|--|
| Please provide the following information for this transaction.                                                                                                    |                                                 |                                                                     |  |  |
| Note: Do not press the back button on your browser to go backwards, please use the back button within the form!                                                                                                    |                                                 |                                                                     |  |  |
| 6. What was the month of this purchase? *                                                                                                    | 7. What is the name of the farm? * Farmer Brown | 8. In what state is this farm located? *                            |  |  |
| Please list each food item purchased and the total cost for this item. For instance, if you purchased four bushels of apples, tell us the total cost for all four bushels. ( <i>Input image of sample invoice.</i> )<br>Please include exact price in dollars and cents (e.g. 100.75). Do not type "\$" in the Total Cost Field! |                                                 |                                                                     |  |  |
| 9. [Item 1] Product Name * Apples                                                                                                    | 10. [Item 1] Product Description Gala           | 11. [Item 1] Total Cost *<br>367.18<br>Characters used: 6 out of 8. |  |  |
| 12. [Item 2] Product Name * Strawberries                                                                                                    | 13. [Item 2] Product Description                | 14. [ltem 2] Total Cost *<br>296.00<br>Characters used: 6 out of 8. |  |  |
| Back Next                                                                                                    |                                                 |                                                                     |  |  |
|                                                                                                    |                                                 |                                                                     |  |  |

Add the details of your purchase on this page. The product name should be "Apple, Pear, Redfish."

Including "Product Description" is optional. You may use this field to describe your product, i.e. "sliced apples, or varietal: Gala."

Please do not use \$ in the Total Cost field. Simply write the cost as, i.e. 315.15 OR 45.00.

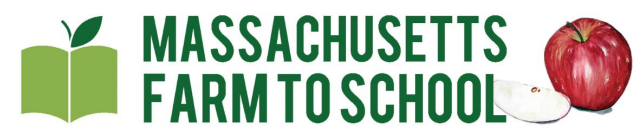

Northeast Food for Schools Reimbursement Form

#### Northeast Food for Schools Reimbursement Form (Pilot)

**Review Your Submission** 

[Direct Farm Purchase]

This is a summary of your nequest for reimbursement. Please review for errors prior to submitting. If you have entered something incorrectly, press the back button within the form below (not in your browser) to correct the error. Once you click submit, you cannot eatly your entry.

You will receive a copy of this summary page via email. Please retain a copy of the email for your records

SFA Name: Cambride Public Schools SFA Agreement Number: 500-01

Purchase Month: June

Farm Name: Farmer Brown

Farm Location: MA

Product #1 Name: Apples

Description: Gala Cost: 367.18

Product #2 Name: Strawberries

Description: Cost: 296.00

Product #3 Name: Description:

Cost: Product #4

Name: Description:

Cost: Product #5

Name: Description:

Cost

This page will show an overview of your submission. Please review before hitting the "Submit" button. If you need to make changes, use the green "Back" button on the bottom of the form.

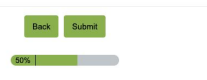

Entering products purchased from a food hub or distributor.

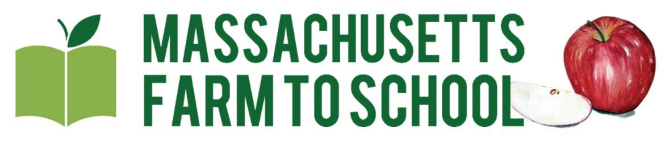

Northeast Food for Schools Reimbursement Form

#### Northeast Food for Schools Reimbursement Form (Pilot)

#### Food Purchase Form

In this form, you will be asked to provide details about the local food products you are seeking reimbursement for.

This form submission must be completed by each individual invoice."

\*In the case of multiple cafeterias receiving delivery from the same vendor on the same date, you can aggregate information prior to entry into this form.

To qualify for reimbursement, food products must be grown, raised, or caught within 400 miles of your School Food Authority.

Note: Do not press the back button on your browser to go backwards, please use the back button within the form!

4. Please indicate which type of purchase will you be submitting today?

O Food products purchased directly from a farm

Food products purchased from food hub and/or distributor

You will be directed to input each individual product you purchased. If you have more than 5 products from a farm or food hub to input, please submit your first 5 products, then return to the form to submit additional products.

-1. How many items purchased from a food hub/distributor will you be submitting today?

0.5

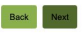

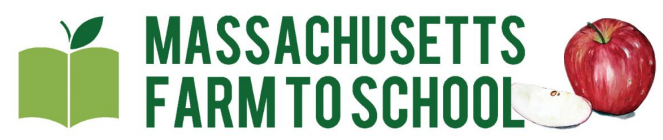

Northeast Food for Schools Reimbursement Form

#### Northeast Food for Schools Reimbursement Form (Pilot)

| Food Hub or Distributor Purchase         Please provide details regarding the items you purchased from this food hub or distributor.         Note: Do not press the back button on your browser to go backwards, please use the back button within the form!         6. What was the month of purchase?*         7. Food Hub/Distributor Name *         April         Worcester Food Hub |                                           |                                                                          |  |
|----------------------------------------------------------------------------------------------------|-------------------------------------------|--------------------------------------------------------------------------|--|
| 8. [Hub Item 1] Farm Name * Fermer Brown                                                                                                    | 9. [Hub Item 1] Farm Location * [MA V]    | 10. [Hub Item 1] # Other: What state?                                    |  |
| 11. [Hub Ilem 1] Product Name *<br>Kale                                                                                                    | 12. [Hub Item 1] Product Description      | 13. [Hub litem 1] Total Cost *<br>308.18<br>Characters used: 6 out of 8. |  |
| 14. [Hub Item 2] Farm Name * Sunset Farms                                                                                                    | 15. [Hub Item 2] Farm Location * Other  V | 15. [Hub Item 2] If Other: What state?<br>Pennsylvania                   |  |
| 17. [Hub Item 2] Product Name *<br>Peaches                                                                                                    | 18. [Hub Item 2] Product Description      | 19. [Hub Item 2] Total Cost *<br>395.00<br>Characters used: 6 out of 8.  |  |
|                                                                                                    | Back Next                                 |                                                                          |  |
|                                                                                                    | (and                                      |                                                                          |  |

If you are entering products purchased from a food hub or distributor, you will only enter the name of the vendor once, but will need to enter the farm name and location for each product entered.

#### Northeast Food for Schools Reimbursement Form (Pilot)

**Review Your Submission** 

[Food Hub or Distributor]

This is a summary of your request for reimbursement. Please review for errors prior to submitting. If you have entered something incorrectly, press the back button within the form below (not in your browser) to correct the error. Once you click submit, you cannot edit your entry!

You will receive a copy of this summary page via email. Please retain a copy of the email for your records.

SFA Name: Cambride Public Schools SFA Agreement Number: 500-01

Purchase Month: June
 Vendor Name: Worcester Food Hub

#### Product #1

Farm Name: Farmer Brown Farm Location:MA

Item Name:Kale

Item Description:

Item Cost: 308.18

#### Product #2

Farm Name:Sunset Farms Farm Location: Other Pennsylvania

Item Name:Peaches

Item Description:

Item Cost: 395.00

#### Product #3

Farm Name: Farm Location:

Item Name: Item Description: Item Cost:

Product #4 Farm Name: Farm Location: Item Name:

Item Description: Item Cost:

Product #5 Farm Name: Farm Location:

Item Name: Item Description: Item Cost: This page will show an overview of your submission. Please review before hitting the "Submit" button. If you need to make changes, use the green "Back" button on the bottom of the form.

Back Submit

### Final Page!

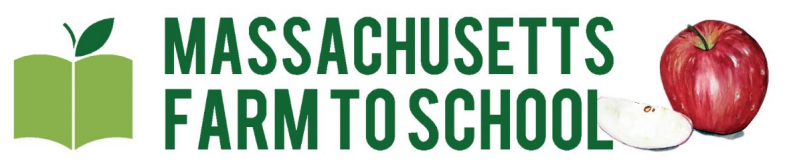

### Northeast Food for Schools Reimbursement Form

### Northeast Food for Schools Reimbursement Form (Pilot)

### Thank You!

Thank you for submitting your food purchases. You will receive a confirmation email shortly. If you have any questions regarding this form, or your reimbursement request, or remaining LFS funds, please contact <u>nfs@massfarmtoschool.org</u>.

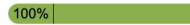

## Questions?

## Email: nfs@massfarmtoschool.org

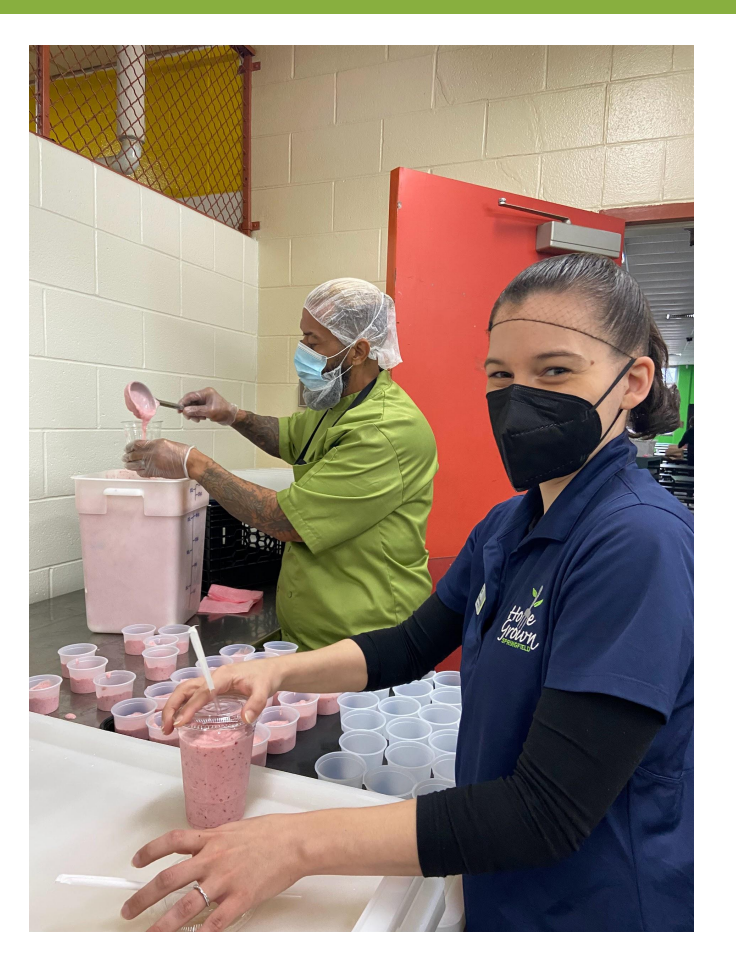